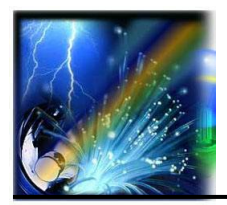

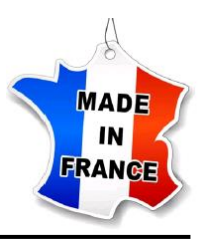

# **Quick Start Manual**

## Installation into the 2/3 circuit track

- Slide the 2/3 circuit track module into a compatible circuit track,
- Pull the trigger to fix the position,
- Turn the rotary knob to the correct position to ignite.

## Luminous intensity adjustment

• The potentiometer located on the supply module allows the light intensity to be adjusted between 0 and 100%.

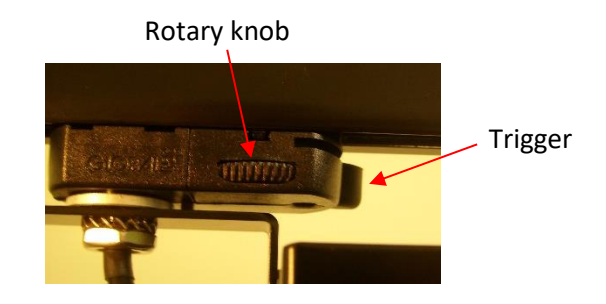

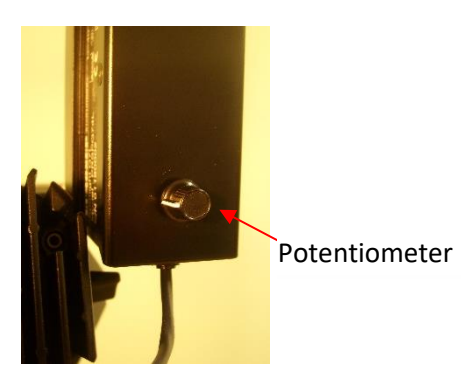

## **Bluetooth USB dongle installation**

- It is essential to have administrator rights on the computer.
- 1. Download the BLED112 driver on www.eurosep-museum.com,
- 2. File will appear as a .zip file in your Downloads folder,
- 3. Right-click on the file and Extract it into the Downloads folder,

4. Plug in the BlueGiga BLE Dongle. It may take a few re-insertions, or switching USB ports, for your PC to see it,

- 5. Click Start menu and right-click on Computer,
- 6. Click Manage,
- 7. Click Device Manager in left pane,

8. In Device Manager window, expand categories and locate the dongle. If you have never installed the driver, the dongle will appear under "**Other**",

9. Right-click on the device name and select Update Driver Software,

10. Click Browse my Computer for driver software,

11. Click  ${\bf Browse}$  and navigate to the Downloads/BLED112.../windrv folder and click  ${\bf OK},$ 

12. Click **Next** button to install the driver.

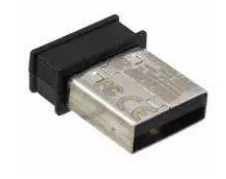

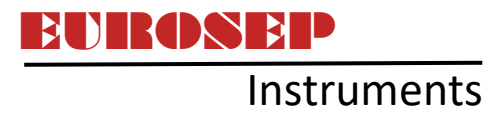

## Installation of the control panel software

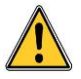

It is essential to have administrator rights on the computer.

- 1. Download the control panel software on www.eurosep-museum.com,
- 2. File will appear as a .exe file in your Downloads folder,
- 3. Right-click on the file and select Open,
- 4. Choose the language of installation,
- 5. Read and Accept License Agreement. Click Next,
- 6. Choose the destination folder. Click Next,
- 7. Click Next to create desktop shortcut,
- 8. Click Install to begin the installation process,
- 9. Select Finish to complete the installation.

### Adding a secure network

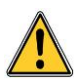

BEFORE YOU CAN DETECT AND PILOT PROJECTORS, IT IS NECESSARY TO PERFORM THE FOLLOWING OPERATIONS:

- 1. Right-click on Site on the upper left side of the screen and select Manage Networks,
- 2. Select Add,
- 3. Enter the "Name": eurosep and the "Password": eurosep1234
- 4. Check the box Compatible with Legacy
- 5. Click **OK.**
- 6. Close window by clicking the cross.

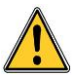

When commissioning projectors, it is the entire responsibility of the user to implement his personalized secure network.

## Apple Smartphone App

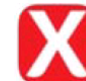

#### App installation

- 1. Open the App Store on your Iphone smartphone,
- 2. Search the XIMtroller app, then Install.

#### How the use the XIMtroller app:

- 1. Click XIMtroller,
- 2. Authorize Bluetooth access,
- 3. Click Settings on the right top part of the smartphone screen,
- 4. Click Select Site & Network then click Add Network,
- 5. Enter the following values: Location Name:
  - Location Name: your choice Network Name: eurosep

Network Password: eurosep1234

- 6. Check the Legacy box then click Add
- 7. Back to the main page by clicking 2 times on < then click Lighting,
- 8. After a short period of time, projectors are now listed and can be managed.

Non-binding document, subject to change without notice. All trademarks are the property of their respective manufacturer. Copyright@ June 2022 par **EURONEP** Instruments – PRSPQ7E.D2.3A

## BP 38233 Cergy Saint Christophe F-95800 Cergy Pontoise Cedex (France) Tél : 33 (0)1 3422 9522 - Fax : 33 (0)1 3422 9532 E-mail : eurosep@eurosep.com - Internet http://www.eurosep.com